## **UUDEN JÄSENEN LISÄYS**

Jäseniä lisätään **Lisää Jäsen** -napista. Ensin pitää tarkastaa onko henkilö mahdollisesti jo ennestään rekisterissä. Tämä tapahtuu syöttämällä sukunimi ja etunimi ja painamalla **Hae** -nappia. Ohjelma hakee mahdolliset samannimiset jäsenet (tai jäsenen, jota käyttäjä on nyt lisäämässä, jos jäsen oli jo lisätty ohjelmaan). Jos saman nimisiä löytyi, tarkasta onko niiden joukossa jo lisättävä jäsen, joka joko on tai on ollut toisen Klubin jäsen.

| don iäcon                        | en lisääminer                      |     | Contojas  | Johnana |  | Lopota | <u> </u> |
|----------------------------------|------------------------------------|-----|-----------|---------|--|--------|----------|
| ien jasen                        | en ilsaaminer                      |     |           |         |  |        |          |
| << Hak                           | usivu                              |     |           |         |  |        |          |
|                                  |                                    |     |           |         |  |        |          |
| 1                                |                                    | 2   |           |         |  |        |          |
| doilla löʻ                       | ytyi henkilö                       | tä. |           |         |  |        |          |
| doilla lö <sup>.</sup><br>kunimi | ytyi henkilö<br>Tolonen            | tä. | Etunimi   | Teija   |  |        |          |
| doilla löʻ<br>kunimi<br>ntymävuo | ytyi henkilö<br>Tolonen<br>si 1982 | tä. | Etunimi T | Teija   |  |        |          |
| doilla lö<br>kunimi<br>ntymävuo  | ytyi henkilö<br>Tolonen<br>si 1982 | tä. | Etunimi T | Teija   |  |        |          |

Ehdoilla löytyi 0 henkilöä.

Kuva1. Ensin painetaan Hae-nappia. Jos samannimistä ei löytynyt, painetaan Lisää.

Jos jäsen löytyy listalta, henkilö on jo Lions-liiton jäsen. Jos jäsenen kohdalla on valittava linkki, paina linkkiä, jolloin näet jäsenen tarkemmat tiedot. Tässä olevalla napilla "Ota jäseneksi", voit siirtää jäsenen omaan klubiisi.

Jos jäsenen kohdalla ei ole linkkiä, se merkitsee sitä, että jäsen on edelleen aktiivina jäsenenä toisessa Klubissa. Ota yhteyttä toisen Klubin sihteeriin ja pyydä häntä ensin erottamaan jäsen.

Jos kysymyksessä on kokonaan uusi jäsen, paina seuraavaksi Lisää -nappia.

Nyt jäsenelle voi lisätä muita tietoja. Pakollisia kenttiä ovat:

- Sukunimi ja etunimet
- Sukupuoli ja Syntymävuosi
- Jäsenyys-kohdassa Laji (tulee automaattisesti)

Jäsenyys alkaa automaattisesti kirjauspäivästä, samoin lehtitilaus. Talleta lopuksi Talleta-napista.

| Jäsennro        | 04770487      |                                    |
|-----------------|---------------|------------------------------------|
| Sukunimi        | Tolonen       | Etunimet Teija                     |
| Hakunimi        | Tolonen Teija | Lisänimi                           |
| Kieli           | (tyhjä)       | Sykapuoli N-Nainen/Kvinna 😪        |
| Alarooli        | J Jäsen       | (Ensiliittyminen 4.11.2011         |
| Syntymäaika     |               | Syntymävuosi 1982                  |
| Huomautus       |               |                                    |
| Katuosoite      |               | Postinumero                        |
| Titteli         |               | Klubi LC-0477 LC VANTAA/KAIVOKSELA |
| Ei julkisuuteen |               |                                    |
| Markkinointiest | o 🔲           |                                    |
| Osoite salainer |               |                                    |

Kuva2. Pakolliset kentät, jotka on täytettävä.

## UUDEN JÄSENEN LISÄÄMINEN SIIRTÄMÄLLÄ TOISESTA KLUBISTA

Jos jäsen on ollut jäsenenä toisessa klubissa, mutta eronnut siitä, voi ko. jäsenen liittää omaan klubiin myös SIIRTOJÄSENHAKU-sovelluksella. Täällä voit erilaisilla hakuehdoilla hakea jäseniä, sopivan määrittelyn jälkeen, painamalla **Hae**-nappia. Esim.

- Hakunimi-kenttään kirjoittamalla AALTO, ohjelma hakee AALTO -alkuiset jäsenet
- %kirjainjono, esim. %HEINO hakee tietueet, joiden nimessä on jossakin kohdassa heino
- =kirjainjono, esim. =HOP hakee tietueet, joissa tunnus on pelkästään HOP. Ei esimerkiksi HOPE
- OR -haku, jos halutaan esim. näytölle Pekkanen ja Nikkanen -nimiset henkilöt, kirjoitetaan Hakunimikenttään Pekkanen OR Nikkanen

| Päävalikko Jäsen Klubi   | Siirtojäsenhaku Aktiviteetti Ohje Lopetus |   |
|--------------------------|-------------------------------------------|---|
| Siirtojäsenhaku hakusivu |                                           |   |
| Hakuehdot Hae            | Hakuehdoilla löytyi yhteensä 1 riviä.     |   |
| Kenttä Ehto              |                                           |   |
| Tunnus                   | Hakutulos                                 |   |
| Hakunimi Tolonen Teija   |                                           |   |
| Postitoimipaikka         | 5920 TOLONEN TEIJA                        | J |
| Pääyhteisö               |                                           |   |
| Pääyhteisönimi           | Hakuehdolla loytyi yhteensa 1 riviä.      |   |

Kuva3. Klubiin liitettävän jäsenen haku Hakunimellä.

Menemällä ko. jäsenen Tiedot -sivulle painamalla Tunnusta tai Hakunimeä, päästään näkemään jäsenen tiedot. **Ota jäseneksi** -nappia painamalla jäsen saadaan jäseneksi omaan klubiin.

| < Hal       | kusivu  | Edellinen        | Seuraava      |              |                 |     |         |
|-------------|---------|------------------|---------------|--------------|-----------------|-----|---------|
| -<br>Tunnus | 5920    | Hakunimi         | TOLONEN TEI   | A            |                 |     |         |
| Sukunimi    | Tolonen | Etunimet         | Tolonen       |              |                 |     |         |
| (okonimi    | Tolonen | Teija            |               |              |                 |     |         |
| .isänimi    |         |                  |               |              |                 |     |         |
| Rivi1       |         | Rivi2            |               |              |                 |     |         |
| ostinumero  |         | Postitoimipaikka |               |              |                 |     |         |
| Aaatunnus   |         | Maa              |               |              |                 |     |         |
| larooli     | J       | Rajausehto       |               |              |                 |     |         |
| Passiivi    | х       | Syntymävuosi     | 1980          |              |                 |     |         |
| Ливі        |         | Klubinimi        |               |              |                 |     |         |
| läcopyve    |         |                  |               |              |                 |     |         |
| азенууз     | 2       |                  |               |              |                 |     |         |
| lubi Klul   | oinimi  | Liittym          | iispvm Eropvm | Päättymissyy | Päättymissyysel | ite | Passiiv |

Kuva4. Tiedot-sivu näyttää tältä. Paina Ota jäseneksi, niin saat jäsenen klubiisi.

Tämän jälkeen ohjelma siirtyy **Ok**-napin painamisen jälkeen muokkaustilaan, jossa jäsenen tietoja voi vielä tarvittaessa muuttaa.

## Otetaanko jäseneksi

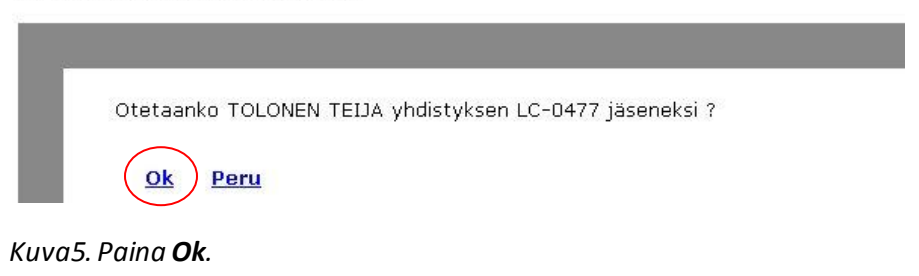

Tallenna lopuksi Talleta-napista.